## Eduroam Konfiguration unter MacOSX

→ Aktivieren Sie das WLAN und wählen Sie das Netzwerk "eduroam".

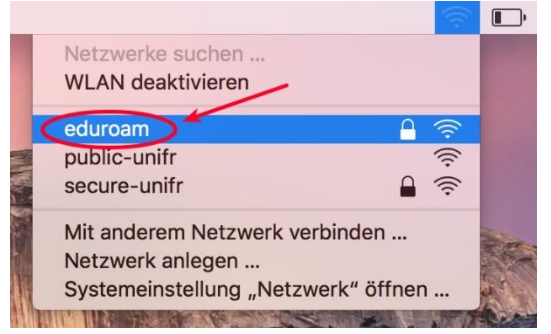

→ Geben Sie entweder Ihre E-Mail-Adresse bei UniFr (z.B. peter.muster@unifr.ch) oder Ihren Benutzernamen gefolgt von @unifr.ch (z.B. musterp@unifr.ch) sowie Ihr Passwort ein.

| (((. | Das WLAN-Netzwerk "eduroam" benötigt<br>firmenweite WPA2-Anmeldedaten.  |
|------|-------------------------------------------------------------------------|
| Ben  | utzername: Benutzername@unifr.ch                                        |
|      | Passwort.                                                               |
|      | <ul> <li>Passwort einblenden</li> <li>Dieses Netzwerk merken</li> </ul> |
| ?    | Abbrechen                                                               |

➔ Klicken Sie auf "Login" und akzeptieren Sie das Zertifikat von "radius.unifr.ch", indem Sie auf "Weiter" klicken.

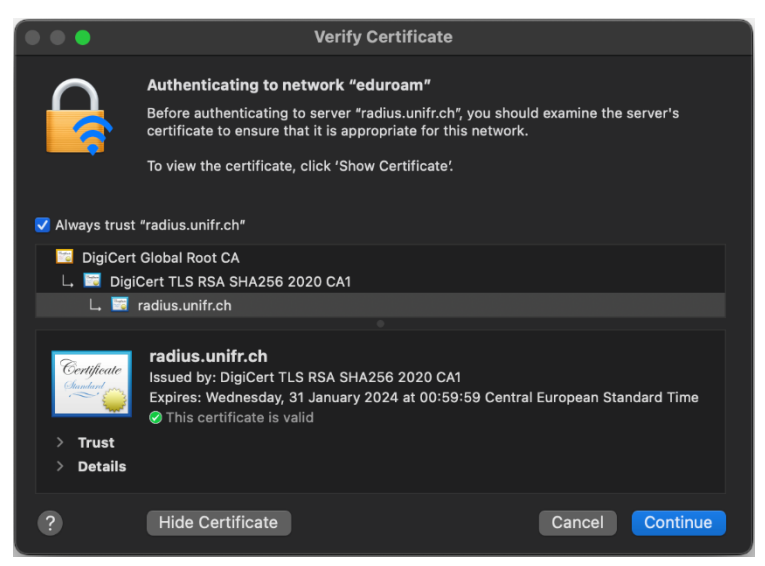

→ Sie sind jetzt mit « eduroam » verbunden.